# Steps to take after you receive your first Purchase Order for Standard Account

1. Receive PO via email

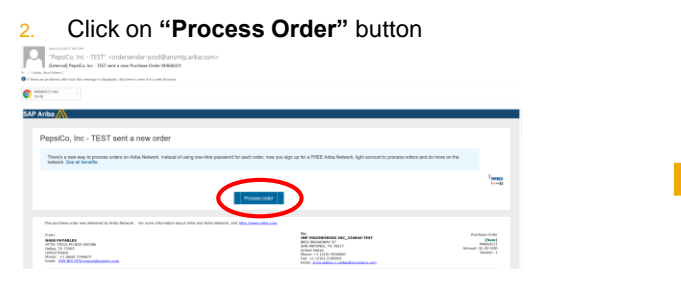

3. You will be directed to the Ariba Supplier login page. Enter your existing username and password and click "**Login**"

| SAP Ariba 📉    |  |  |
|----------------|--|--|
| Supplier Login |  |  |
| User Name      |  |  |
| Password       |  |  |
| Login          |  |  |

5. Click on "Create Order Confirmation" then "Confirm Entire Order"

Purchase Order: 20150415\_PO2

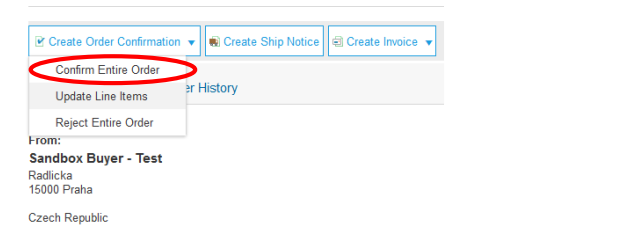

9. Click on "Create Invoice" and create "Standard Invoice"

| Create Order Confirmation 👻 🗟 Create Ship Notice                                                                                                 | Create Invoice 🔹 🕴            | Print +   Download PDF   Download CSV   Res                                                                   | end                                                                          |
|----------------------------------------------------------------------------------------------------|-------------------------------|----------------------------------------------------------------------------------------------------|------------------------------------------------------------------------------|
|                                                                                                    | Standard Invoice              |                                                                                                    |                                                                              |
| Order Detail Order History                                                                                                    | Credit Memo                   |                                                                                                    |                                                                              |
| From:<br>Customer<br>Buyer ABC (5)<br>Solds 59: 50<br>80001 Muenchen<br>Germany<br>Ennal: Costact<br>Phone: +1 (8/01) 481<br>Address 0: 1001 481 | Line-Item Credit Memo<br>5648 | o<br>To:<br>2000 Street ABC<br>2000 Street ABC<br>Spain<br>Phone:<br>Faix<br>Email: visoth sissandhan@sap.com | Parchase Order<br>(Confirmed)<br>PO2017-06-05VV001ID01<br>Amount: 450.00 EUR |

6. Order confirmation is automatically pre-populated with the PO data. Complete all fields marked with an asterisk.

### 7. Click on "Next"

| Confirming PO                  |                                                                                         |                                |                                       | Ð | cit | Next                       |  |
|--------------------------------|-----------------------------------------------------------------------------------------|--------------------------------|---------------------------------------|---|-----|----------------------------|--|
| Confirm Entire     Order       | Order Confirmation Head                                                                 | ier                            |                                       |   |     | * Indicates required field |  |
| 2 Review Order<br>Confirmation | Confirmation #:<br>Associated Parchase Order #:<br>Castorner:<br>Suppler Reference:     | 20150415_PO1<br>Aiba, Inc TEST |                                       |   |     |                            |  |
|                                | SHIPPING AND TAX INFORMATION<br>Ent. Skipping Date:<br>Est. Delivery Date:<br>Commerts: |                                | Est. Shipping Cost:<br>Est. Tax Cost: |   |     |                            |  |

10. Invoice is automatically pre-populated with the PO data. Complete all fields marked with an asterisk and add tax as applicable

### 11. Click on "Next"

| riba Network                                        | 1000                                                                                        | E Corpus Settige - South State          |
|-----------------------------------------------------|---------------------------------------------------------------------------------------------|-----------------------------------------|
| Create Invoice                                      |                                                                                             |                                         |
| Involos Heador                                      |                                                                                             | - Addates squirel field Add'to States - |
| humany                                              |                                                                                             |                                         |
| Parchase Under: MPRIMICKO                           | Salisand REIMONUMS<br>Tana Tan SOULSO                                                       | Har2d Address                           |
| horizo Com * Million (MPT                           | Tabl/Demillement: 42,200301/00<br>Tabl/hit/lement: 52,200301/00<br>Annual/hit: 52,200301/00 |                                         |
| Supplier Ten ID.                                    |                                                                                             |                                         |
| First Dr. 1835 v                                    |                                                                                             |                                         |
| teer Cano                                           |                                                                                             |                                         |
| III To: New Dig (PCI)                               |                                                                                             |                                         |
| ter                                                 |                                                                                             |                                         |
| - 0                                                 |                                                                                             |                                         |
| Hosterlovi for C Unchantizar C                      |                                                                                             |                                         |
| Stipleg                                             |                                                                                             |                                         |
| 🜻 Hander lovel objector 🔿 🗌 🗋 Elsectored objector 🔿 |                                                                                             |                                         |
| Strapform: Saudi Institu Supplier Test TEST         | Step Te: Annoya (PCR)<br>Terret                                                             | Have C.d. Addresses                     |
| Ruth                                                | False to Tell                                                                               |                                         |

4. You will be directed to the Ariba Network, where you can view your Purchase Order

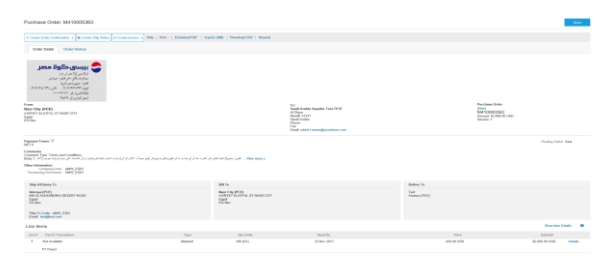

 Review your order confirmation for accuracy on the Review page. If no changes are needed, click "Submit" to send the order confirmation to PepsiCo AMENA

| Ariba Network                                                                                                    | Seed Window                                                                                                   |                                                                                          | 🗮 Company Settings 🔹 Soud Auble Segul.                  |
|----------------------------------------------------------------------------------------------------|----------------------------------------------------------------------------------------------------|------------------------------------------------------------------------------------------|---------------------------------------------------------|
| Create Order Confirmation                                                                                                    |                                                                                                    |                                                                                          | Protect In State                                        |
| Cardins and solution this document, it will not be electronically signed according to the compliance may and yo<br>Standard Involve | er cantenet's invoice nains. The decoment's originating country in: Sandi Aubia, The document's devidenties o | weekly be Egypt.                                                                         |                                                         |
| Involution Namine : 266/005<br>Involution: Tenning 28 Nov 2011 1122<br>Original Parchases Datas: MARKINGS                           | AM GRIT-44 18                                                                                                 | Subtrotal<br>Total Tax:<br>Total Grant Annuet:<br>Total Het Annuet:<br>Annuet Oue        | E2000.00.9420<br>E2000.0020<br>E2000.0020<br>E2000.0020 |
| REMIT TO:                                                                                                    | BU. 72                                                                                                    | S.PPLER                                                                                  |                                                         |
| Inal Adam System<br>Elit<br>Tradi Adam<br>Egyt<br>Color<br>Color<br>Color<br>Adams C & Tatteror Color                               | Ner Cip (PC)<br>Prod Lelen (Hold)<br>COST (LUDA, ROBATCA<br>ES de<br>ES de<br>Admin O. AMY 530                | Saud Anilo Suppler Tan<br>TEST<br>Pedid Althona:<br>A Chap<br>Ryady CERT<br>Saud Actinis |                                                         |

12. Review your invoice for accuracy on the **Review** page. If no changes are needed, click "**Submit**" to send the invoice to PepsiCo AMENA

| Ariba Network                                                                                                    | Test Web                                                                                                    |                                                                                         | E Corpory Setting + 1                                        |
|----------------------------------------------------------------------------------------------------|----------------------------------------------------------------------------------------------------|-----------------------------------------------------------------------------------------|--------------------------------------------------------------|
| Create Invoice                                                                                                    |                                                                                                    |                                                                                         | Parine Store                                                 |
| Curlies and submit this document. It will not be electronically signed according to the compliance map and you<br>Standard Invoice | er cantoner's invoize nains. The document's originating country its Sandi Autón. The document's destination o | awatry in: Egypt.                                                                       |                                                              |
| Invite Index 266005<br>Invite Team, 2000 2011 128<br>Original Parchase Date : MATHERING                                            | M (2011-66-10)                                                                                                | Subrotal<br>Tatel Tate<br>Total Comm. Annuett<br>Tatel Tate Annuett<br>Annuert Cher     | ZTURNIN (AD)<br>ZTURNIN (AD)<br>RTURNIN (AD)<br>RTURNIN (AD) |
| HEIMET FOR                                                                                                    | BU. 70:                                                                                                    | 9.PPLER                                                                                 |                                                              |
| Taol Allo Sugler Yel<br>Paol Johns<br>Top F<br>Gall<br>Gall<br>Gall<br>Here S<br>Allows S<br>Allows S                              | Nor-Op PCC<br>Pand Allen (shaft)<br>1997 (LLAPA, IPANIK CP<br>1999<br>Ellaw<br>Anton D. MP (300               | Saudi kunin Suppler Ten<br>TEST<br>Posta Adhenn<br>A Chan<br>Ryada (2011<br>Saudi kunin |                                                              |

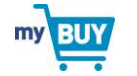

Business Related Questions? AMENA.myBUY@pepsico.com System Related Questions? Ariba Support

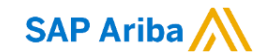

# Steps to take after you receive your first Purchase Order for Enterprise Account

- 1. Receive PO notification via email
- 2. Go to <u>supplier.ariba.com</u> and enter your username & password then click "Log in"

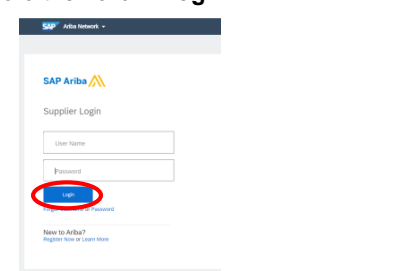

5. Click on "Create Order Confirmation" then "Confirm Entire Order"

Purchase Order: 20150415\_PO2

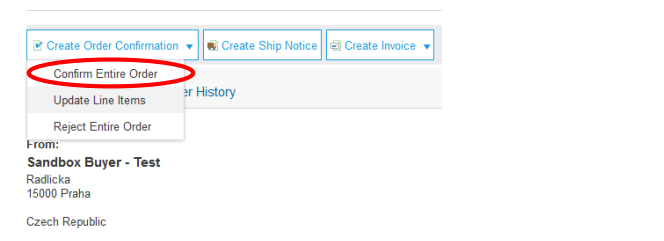

9. Click on "Create Invoice" and create "Standard Invoice"

| Curda Cada Casteration - R Cardo Chin Haine                                                                                                 | Dente level and Direct                                                              | Developed PDE    Developed                                                                 | ICOV   Decend                                             |                                 |
|----------------------------------------------------------------------------------------------------|-------------------------------------------------------------------------------------|--------------------------------------------------------------------------------------------|-----------------------------------------------------------|---------------------------------|
| Order Detail Order History                                                                                                    | Standard Invoice                                                                    | <ul> <li>Download POP</li> <li>Download</li> </ul>                                         | UGV Kesena                                                |                                 |
| From:<br>Customer<br>Buyner ABC (3)<br>Solds 50: 60<br>80001 Muenchen<br>Germany<br>Ernal: Costeat<br>Phone: +1 (8/0) 431<br>Advess 0: 2400 | Line-item Credit Memo<br>ACR<br>2000<br>1400<br>Spa<br>Pho<br>Fax<br>6648 Emu<br>23 | IE VV001 Inc<br>Street ABC<br>Nadrid<br>n<br>ne:<br>nit:<br>iit vinoth visvanathan@sap.com | Purchase Ord<br>(Confirmed)<br>PO2017-01<br>Amount: 450.0 | der<br>16-05VV0011D01<br>10 EUR |

3. Click the "Inbox" tab to view your Purchase Orders

| A                            |                        |                       |                       |                    |            |          |        | Test Made   |              |
|------------------------------|------------------------|-----------------------|-----------------------|--------------------|------------|----------|--------|-------------|--------------|
| Ariba Net                    | work                   |                       |                       |                    |            |          |        |             |              |
| H VE INSIX                   | OUT DK CATALO          | GS REPORTS            |                       |                    |            |          |        |             |              |
| Orders and Releases          | Collaboration Requests | Time & Expense Sheets | Early Payments        | Scheduled Payments | Ranitances | Name_+   |        |             |              |
| Orders and                   | Releases               |                       |                       |                    |            |          |        |             |              |
| Orders and                   | Releases literrs to S  | Np                    |                       |                    |            |          |        |             |              |
|                              |                        |                       |                       |                    |            |          |        |             |              |
| <ul> <li>Search F</li> </ul> | iters                  |                       |                       |                    |            |          |        |             |              |
|                              |                        |                       |                       |                    |            |          |        |             |              |
| Orders and                   | Releases (100+)        |                       |                       |                    |            |          |        |             |              |
| Type                         | Order Numb             | IF                    | Collaboration Request |                    |            |          | Amount | Date 4      | Order Status |
| Order                        | BPO54                  |                       |                       |                    |            | \$100)   | 00 USD | 29 Nov 2017 | New          |
| Order                        | M410000405             |                       |                       |                    |            | \$1,500) | 00 USD | 30 Oct 2017 | Invoiced     |
| Onder                        | M410000404             |                       |                       |                    |            | \$100.   | 00 USD | 27 Oct 2017 | New          |
| Order                        | M410000405             |                       |                       |                    |            | \$2,000  | 00 USD | 27 Oct 2017 | New          |
| Onder                        | M410000403             |                       | PR2242-849            |                    |            | \$60)    | 00 USD | 27 Oct 2017 | New          |
|                              |                        |                       |                       |                    |            |          |        |             |              |

6. Order confirmation is automatically pre-populated with the PO data. Complete all fields marked with an asterisk.

### 7. Click on "Next"

| Confirming PO                  |                                                                                      |                                     |                     | E | xit | Next                       |
|--------------------------------|--------------------------------------------------------------------------------------|-------------------------------------|---------------------|---|-----|----------------------------|
| Confirm Entire     Order       | <ul> <li>Order Confirmation Head</li> </ul>                                          | ier                                 |                     |   |     | · indicates required field |
| 2 Review Order<br>Confirmation | Confirmation #:<br>Associated Parchase Order #:<br>Castorner:<br>Supplier Rafavonce: | 1<br>29150415_PO1<br>Arba, Inc TEST |                     |   |     |                            |
|                                | SHIPPING AND TAX INFORMATIO                                                          |                                     |                     |   |     |                            |
|                                | Est. Shipping Date:                                                                  |                                     | Est. Shipping Cost: |   |     |                            |
|                                | Est. Delivery Date:                                                                  |                                     | Est. Tax Cost:      |   |     |                            |
|                                | Commerts:                                                                            |                                     |                     |   |     |                            |

10. Invoice is automatically pre-populated with the PO data. Complete all fields marked with an asterisk and add tax as applicable

### 11. Click on "Next"

| vriba Network                                     | Torribute                                                                                       | 🧮 Company, Settings + - Streed Analas Inguil. |
|---------------------------------------------------|-------------------------------------------------------------------------------------------------|-----------------------------------------------|
| Jreate Invoice                                    |                                                                                                 | DOM Tre                                       |
| <ul> <li>Invoice Header</li> </ul>                |                                                                                                 | - Industre regioned Table -                   |
| honey                                             |                                                                                                 |                                               |
| Parchase Detar: MPEREED                           | Semaat \$2,000,00250<br>TearTax \$0,00250                                                       | Tear C.M. Addresses                           |
| Invite Can * 30 New 2017                          | Talai Areas, Revent, R. (2000/07/07)<br>Talai Antonio, S2200/07/070<br>Konset Osc, S2200/07/070 |                                               |
| Segular Tan ID.                                   |                                                                                                 |                                               |
| Famility 1837 v                                   |                                                                                                 |                                               |
| teen<br>CARD                                      |                                                                                                 |                                               |
| BETH RenDer(PCI)                                  |                                                                                                 |                                               |
| tga                                               |                                                                                                 |                                               |
| <b>i</b> = 0                                      |                                                                                                 |                                               |
| 🖲 Hadebodte 🗇 🗌 Ünchedise 🗇                       |                                                                                                 |                                               |
| States                                            |                                                                                                 |                                               |
| 🖲 Thadie lovel shipping 🛇 👘 Unic lovel shipping 🛇 |                                                                                                 |                                               |
| Step From: Sandi Italia Suppler Test TEST         | Trip To: Anneys (PCE)<br>Travel                                                                 | New Cdl Addresses                             |
|                                                   |                                                                                                 |                                               |

Click on the Order number to view the Purchase Order details

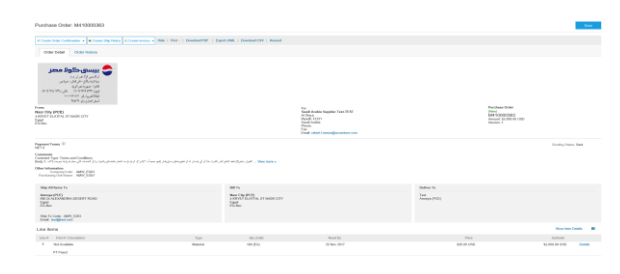

 Review your order confirmation for accuracy on the Review page. If no changes are needed, click "Submit" to send the order confirmation to PepsiCo AMENA

| kriba Network                                                                                                    |                                                                                                    | Test Webs                                                                        |                                                                                                    |          |
|----------------------------------------------------------------------------------------------------|----------------------------------------------------------------------------------------------------|----------------------------------------------------------------------------------|----------------------------------------------------------------------------------------------------|----------|
| Create Order Confirmation                                                                                                    |                                                                                                    |                                                                                  | Perina                                                                                                    |          |
| anlinn and sobmit this document. It will not be electronically<br>Standard Involve                                                              | signed according to the compliance map and your castemer's invoice rules. The document's origi                 | aling country in: Sandi Anthia. The document's deadeation country in: Eggst.     |                                                                                                    | $\smile$ |
| 04                                                                                                    | Invite Note: 256/055<br>Josephane: Teening 28 May 2011 11:21 AM GBP 44:08<br>Josephane: Date: INVERTING        | Tour G<br>Trans                                                                  | Submult         \$2,00,00,050           Train Ture         \$2,00,00,050           Sense Assure 1:         \$2,00,00,050           Assure 1:         \$2,00,00,050           Assure 1:         \$2,00,00,050           Assure 1:         \$2,00,00,050 |          |
| REINITI TO:                                                                                                    | E81.70                                                                                                    | S.PPLER                                                                          |                                                                                                    |          |
| Tand Adda Seguin Ten<br>1921<br>Pand Addess<br>Sign D<br>Card<br>Card<br>Card<br>Address C. R. 198800015234406<br>Address C. R. 198800015234406 | New City (FCC)<br>Proof Address (Med)<br>44/057 (LTA/R IT WARE OFF<br>Born<br>Ellow<br>Address ID, MARE (SIII) | South Kinn Dapler<br>1937<br>Fried Address<br>4 Qapa<br>4 Qapa<br>5 South Heater | 1e0                                                                                                    |          |

12. Review your invoice for accuracy on the **Review** page. If no changes are needed, click "**Submit**" to send the invoice to PepsiCo AMENA

| Create Invoice                                                                                                    |                                                                                       |                                                                                                   |                         |                                                                                                  | Perina I Sabel                                                       |
|----------------------------------------------------------------------------------------------------|---------------------------------------------------------------------------------------|---------------------------------------------------------------------------------------------------|-------------------------|--------------------------------------------------------------------------------------------------|----------------------------------------------------------------------|
| Cerlim and submit this document. It will not be electronically<br>Standard Invoice                                | igned according to the compliance map and yo                                          | our continent's invokes rules. The document's originating country it: Saudi Anthia. The docu      | ment's descloration can | otry is: Eggst.                                                                                  |                                                                      |
| 0g                                                                                                    | Invite Santar : 2565005<br>Invite Tanday 20 Nor 2011 12<br>Information Date : NORMERS | AM GRE-6219                                                                                       |                         | Subtrail<br>Trink Tax:<br>Total Data Communit :<br>Total Halt Annualt :<br>Annualt Data :        | Sciences (1950<br>Sciences (1950<br>Sciences (1950<br>Sciences (1950 |
| RENET TO:                                                                                                    |                                                                                       | Bill 701                                                                                          |                         | 9.FPLER                                                                                          |                                                                      |
| Sand Adda Siglier Too<br>1927<br>Pand Address<br>Early<br>Coldio<br>Coldio<br>Toolin<br>Address & RU100007422Ants |                                                                                       | Hero Op PCD;<br>Privit Marries Held()<br>Karries (2017)<br>Karries<br>Elider<br>Adhese O AMY 5300 |                         | Saudi ketila Suppler Teo<br>TEST<br>Fosta Aldenas<br>Rigeth CEST<br>Saudi ketila<br>Saudi ketila |                                                                      |

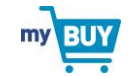

Business Related Questions? AMENA.myBUY@pepsico.com System Related Questions? Ariba Support

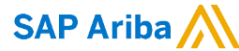